## **Cross-listing Sections In A Canvas Course**

Cross-listing allows you to combine different classes together into one Canvas course.

To cross-list your sections yourself follow these steps:

- You will need to make sure you can tell which semester the course is in. The easiest way to do this is by changing the course nickname:
  - On the dashboard, click the 3 dots on the course card
  - Change the nickname to include 1<sup>st</sup> semester or Sem 1 or something in the name to help you differentiate the courses
  - Click Apply.
- Once you have nicknamed the courses on the dashboard, click **Courses** on the navigation pane on the left.
- Scroll to the bottom of the list and click All Courses.
- At the top of the screen click the **Crosslist Courses** button.
- Follow the prompts to combine your courses.

| Directions: Complete for each step to crosslist and rename<br>your courses.<br>Click OPTIONS for more information about Crosslisting.                                                                       | Ì | Options |
|----------------------------------------------------------------------------------------------------|---|---------|
| Step 1: Select Main Course. Content, student work, and grades in this course will be retained.<br>This should be a course synced from IC, NOT a manually created course. (Hover over step for<br>more help) |   |         |
| Please select                                                                                                    |   | •       |

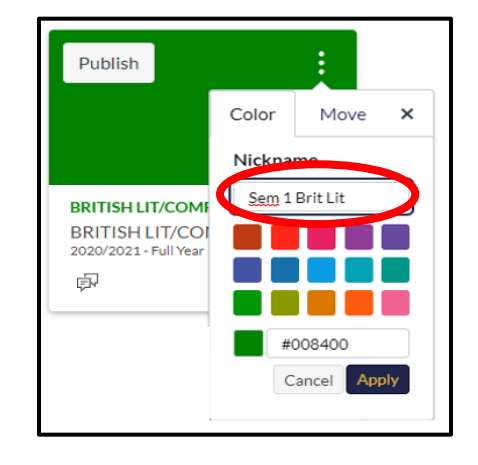

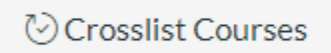